## Integrare SWC501 con SWC701

Con la **nuova versione di SWC501** è possibile integrare le letture dei contabilizzatori/contatori COSTER direttamente all'interno del programma tramite SWC701. Così facendo le letture dei consumi saranno calcolate e pronte per la stampa in pochi semplici passaggi senza la necessità di una trascrizione manuale.

Ovviamente per effettuare questa operazione di "passaggio dati" è necessario avere entrambi i software (SWC501 e SWC701) installati ed essere collegati via Telegestione all'impianto da cui si vogliono importare i dati di lettura.

La prima cosa da fare è creare su SWC701 un insieme con l'impianto del quale si vogliono leggere i dati di consumo.

Fatto questo è necessario fare una lettura completa dell'impianto memorizzando i dati nello storico.

Eseguire quindi SwcImportExport.exe esportando l'insieme dell'impianto in questione evitando di esportare: Mappe, Rilancio Allarme, Sinottici, Allarmi.

Esportare invece gli Storici **scegliendo solo l'ultimo storico**.

A questo punto aprire SWC501 ed impostare i dettagli anagrafici dell'impianto. Per maggiori delucidazioni in merito fare riferimento al manuale completo di SWC501. Per prima cosa impostare i dati relativi alle spese per il combustibile.

| 🛍 SWC501                                                                                                    | E 🗖 🛛                                  |
|----------------------------------------------------------------------------------------------------|----------------------------------------|
| Anegrafice Indirizzo 4 Coster Comune                                                                                                    | CAP Prov                               |
| Contratto<br>Tipo di contratto col fornitore                                                                                                    | Acquisto diretto del combustibile      |
| Dati relativi al combustibile<br>Tipo di combustibile utilizzato<br>Potere calorifico del combustibile in MJ/m?<br>Spesa per combustibile relativa alla stagione da contabilizzare €<br>Quantità di combustibile in m?<br>Costo unitario medio del combustibile € | Metano<br>34,54<br>700<br>1000<br>0,70 |
| Menu 7. DATI RELATIVI ALLA SPESA DI COMBUSTIBILE                                                                                                    | Chiudi                                 |

## 2

Inserire i nomi degli utenti che sono poi i titolari degli appartamenti/zone contabilizzate ed i dati della centrale termica che serve gli appartamenti.

| 5WC501                                                |                                                                                                  |                                                      |
|-------------------------------------------------------|--------------------------------------------------------------------------------------------------|------------------------------------------------------|
| Anagrafica<br>4 Coster                                | Indirizzo<br>Comune                                                                              | CAP Prov                                             |
| Codio<br>1<br>2<br>3                                  | Titolare appartamento o zona<br>Andrea<br>Bobo<br>Carlo                                          | Note                                                 |
| Cancella utente                                       |                                                                                                  | Stampa                                               |
| Menu 2.0                                              | DDICE E NOMI DEGLI APPARTAMENTI O ZONE                                                           | Chiudi                                               |
| E. 5W/504                                             |                                                                                                  |                                                      |
| Anagrafica<br>4 Coster                                | Indirizzo<br>Comune                                                                              | CAP Prov                                             |
|                                                       | 3.1. DATI TERMICI - CENTRALE TERMICA                                                             |                                                      |
| Caratteristiche dell'impia<br>N'                      | nto Potenza nominale dell<br>in kcal/h<br>aldaie dell'impianto 1  300000                         | a caldaia<br>1 kW = 859,8 kcal/h<br>Pari a 348,92 kW |
| Dati d'età ed uso della d                             | entrale termica                                                                                  |                                                      |
| Età dell'impianto Impiant                             | termici con caldaia/e ad alto rendimento ai sensi della legge                                    | 308/82 o Legge 10/91 🗨                               |
| Tipo impianto Funzion                                 | amento per solo riscaldamento o sola produzione di acqua ca                                      | lda 🔹                                                |
| Rendimento medio stagional<br>secondo norma UNI 10200 | 80 % Rendimento potenza 95 % Pote<br>massima                                                     | enza netta 256500 kcal/h                             |
| II rendimento medio stag                              | ionale e la potenza netta non vengono utilizzati po<br>di ripartizione 'Quota di servizio FISSA' | ichè é stata scelta la modalità                      |

Assegnare i millesimi alle varie utenze facendo attenzione a suddividere tra autonomi e gli eventuali centralizzati.

| ឆ្នែ swc501     |           |                    | iin an an an an an an an an an an an an an |          |               | aan teestaan teestaan teestaan teestaan teestaan teestaan teestaan teestaan teestaan teestaan teestaan teestaan | aan soo aan ah |        |
|-----------------|-----------|--------------------|--------------------------------------------|----------|---------------|----------------------------------------------------------------------------------------------------|----------------|--------|
| Anagrafica<br>4 | C         | oster              | Indirizzo<br>Comune                        |          |               |                                                                                                    |                |        |
|                 |           | ST .               | olare appartamento                         | o o zona | Millesin      | ni riscaldar                                                                                                    | mento          |        |
|                 | Codice    |                    | Nome                                       |          | Auton.        | Centr.                                                                                                    | Totali         |        |
|                 | 1         | Andrea             |                                            |          | 350,000       | 0,000                                                                                                    | 350,000        |        |
|                 | 2         | Bobo               |                                            |          | 350,000       | 0,000                                                                                                    | 350,000        |        |
|                 | 3         | Carlo              |                                            |          | 300,000       | 0,000                                                                                                    | 300,000        |        |
|                 | MillAuto  | onomo+Mill.Central | izzato≃ Mill Totali                        |          | .000,000      | 0,000                                                                                                    | .000,000       |        |
|                 | 4.2. MILL | ESIMI - PRINCIP    | ALI                                        | 4.3      | MILLESIMI - S | ECONDA                                                                                                    | RI             |        |
|                 | Menu      | 4.1. MILLESIMI     | - RISCALDAMEN                              | то       |               |                                                                                                    | -              | Chiudi |

Adesso possiamo spostarci nel **menu 5** ed iniziare ad importare i dati dei consumi delle varie zone. Per importare i dati da SWC701 **cliccare due volte sullo 0,00 della singola utenza**. Un messaggio di popup avviserà comunque di eseguire questa procedura. I dati inseriti saranno specifici della zona e saranno acquisiti dall'apparecchiatura che si occupa di contabilizzare le varie zone (nel nostro esempio saranno degli UCR668).

|        | Tito   | lare appartamento o zo | na                | Riscaldamento          |
|--------|--------|------------------------|-------------------|------------------------|
| Codice |        | Nome                   |                   | Consumo (ore<br>comp.) |
|        |        |                        |                   |                        |
| 1      | Andrea |                        |                   | 0,00                   |
| 2      | Bobo   |                        | Fare do           | poio click             |
| 3      | Carlo  |                        | per ass           | ociare il consumo      |
|        |        |                        | ad una a<br>SWC70 | apparecchiatura<br>1   |

Una volta fatto il doppio click sulla zona per la quale si vogliono importare i dati dei consumi, selezionare il file dell'esportazione da SWC701. Ora scegliere da quale apparecchio prendere i dati dei consumi e quindi l'appartamento o la zona corrispondente.

4

| 9  | Documento1 -                                   | Nicrosoft We        | rd                         |                                 |                      |           |             |              | 100        |    |
|----|------------------------------------------------|---------------------|----------------------------|---------------------------------|----------------------|-----------|-------------|--------------|------------|----|
| ſ  | demonster                                      |                     |                            |                                 | Madhardalana an      |           |             |              |            | X  |
|    | Nome de                                        | el file con         | i dati esp                 | oortati da SWC7                 | 01                   |           |             |              |            |    |
|    | C:\Proq                                        | rammi\C             | oster\SW                   | /C501 N-240108                  | SWCIEInsiem          | e_n950_   | XSWC50      | 1_060131     |            |    |
|    | Т                                              | itolare appa<br>Let | artamento o<br>tura da imp | zona: Andrea<br>ortare: Consumo | (ore comp.)          |           |             |              |            |    |
|    | Numero Nome impianto Indirizzo Apparecchiatura |                     |                            |                                 |                      |           |             |              | <b></b>    |    |
|    |                                                | 270                 | AGEC-QU                    | AR.SAVAL-TOTAL                  | 2                    | Ű.        | UCR668      |              |            |    |
|    |                                                |                     |                            |                                 |                      | 2         | UCR668      |              |            |    |
|    |                                                |                     |                            |                                 |                      | 3         | UCR668      |              |            |    |
|    |                                                |                     |                            |                                 |                      | 4         | UCA668      |              | -          |    |
|    |                                                | N*                  |                            | (                               | Descrizione          |           |             | Appartamento | -          |    |
|    |                                                | 1                   | 1 Appart.1                 | o 1R                            |                      |           |             | 3            |            |    |
|    |                                                | 2                   | 2 Appart.1                 | 2R                              |                      |           |             |              |            |    |
|    |                                                | 3                   | 3 Appart.1                 | 9 3R                            |                      |           |             |              |            |    |
|    |                                                | 4                   | 4 Appart.1                 | 9 4R                            |                      |           |             |              |            |    |
|    |                                                | 5                   | 5 Appart.1                 | 5R                              |                      |           |             |              | -          |    |
|    |                                                |                     |                            |                                 | NESSUN DATO          | )         |             |              |            |    |
| i, |                                                |                     | N*                         |                                 | Descrizi             | one       |             | App          | partemento | E- |
| L. | Sa                                             | alva.               | 1                          | 1 Appart.1p 1R                  |                      |           |             |              |            |    |
| 7  | start.                                         | SVICED IN           | 2                          | 2 Appart.1p 2R                  |                      |           |             |              | -          |    |
|    |                                                |                     | 3                          | 3 Appart.1p 3R                  |                      |           |             |              |            |    |
|    |                                                |                     | 4                          | 4 Appart.1p 4R                  |                      |           |             |              |            |    |
|    |                                                |                     | 5                          | 5 Appart.1p 5R                  |                      |           |             |              |            | -  |
|    |                                                |                     |                            | Impi                            | anto 270 · Indirizzo | 1.0 - UCR | 668 - 1 App | art.1p 1R    |            |    |

Fatto questo procedimento cliccare su Salva.

Adesso se il dato è stato importato correttamente vedremo un quadratino rosso nell'angolo in alto a destra della lettura dei consumi:

|        | Titolare appartamento o zona | Riscaldamento   |                              |
|--------|------------------------------|-----------------|------------------------------|
| Codice | Nome                         | Consumo (ore    | Importa letture<br>da SWC701 |
|        |                              | comp. J         | 0,00                         |
|        |                              | Importa letture | 0,00                         |
|        |                              | da SWC701       | 0.00                         |
| 1      | Andrea                       | 0,00            | 0,00                         |
| 2      | Bobo                         | 0,00            |                              |
| 3      | Carlo                        | 0,00            |                              |

Ripetuta l'operazione per ogni zona cliccare sul seguente bottone per procedere con i calcoli.

Impostare i consumi di riscaldamento (ore compensate)

6

Selezionare se si vuole contabilizzare su lettura unica oppure se si è deciso di fare una lettura che tenga conto di un "peso" iniziale (ad esempio nel caso in cui si debba fare una contabilizzazione partendo da una stagione già trascorsa). Selezionare quindi il file dell'esportazione da SWC701: nel caso della lettura unica sarà lo stesso utilizzato per scegliere gli appartamenti dall'apparecchiatura (nel nostro caso era un UCR668), nel caso in cui si decidesse di fare una doppia lettura inizio-fine si dovranno scegliere le due esportazioni (2a) con le letture di inizio e fino contabilizzazione (la stagione in corso per intenderci). Adesso cliccare sul bottone Calcola consumi (3).

5

| <ul> <li>Lettura unica</li> </ul>                                                     | 1      | Cons   | onsumo (ore comp.) |                      |                             |  |  |  |  |
|---------------------------------------------------------------------------------------|--------|--------|--------------------|----------------------|-----------------------------|--|--|--|--|
| 2 ettura finale C:\Programmi\Coster\SWC501 N-240106\SWCIEInsieme_n950_XSWC501_060131_ |        |        |                    |                      |                             |  |  |  |  |
| 2a                                                                                    | Codice | Nome   |                    | Lettura<br>finale    |                             |  |  |  |  |
|                                                                                       | 1      | Andrea |                    | 1.114,10             |                             |  |  |  |  |
|                                                                                       | 2      | Bobo   |                    | 1.101,90             |                             |  |  |  |  |
|                                                                                       | 3      | Carlo  |                    | 1.248,80             |                             |  |  |  |  |
|                                                                                       |        |        | Lettura<br>finale  | Consumo<br>calcolato | Consumo<br>rettificato da 🗸 |  |  |  |  |
|                                                                                       |        |        | 1.114,10           | 1.114,10             | 1.114,10 😿                  |  |  |  |  |
|                                                                                       |        | ×      | 1.101,90           | 1.101,90             | 1.101,90 💉                  |  |  |  |  |
|                                                                                       |        |        | 1.248,80           | 1.248,90             | 1.248,80 😿                  |  |  |  |  |
|                                                                                       |        | 3      |                    |                      |                             |  |  |  |  |
| Calcola.con                                                                           | sumi   |        |                    | Stampa               | Chiudi                      |  |  |  |  |

Ora basterà cliccare sul bottone in basso a destra (4) e scegliere Sì dalla finestra che apparirà.

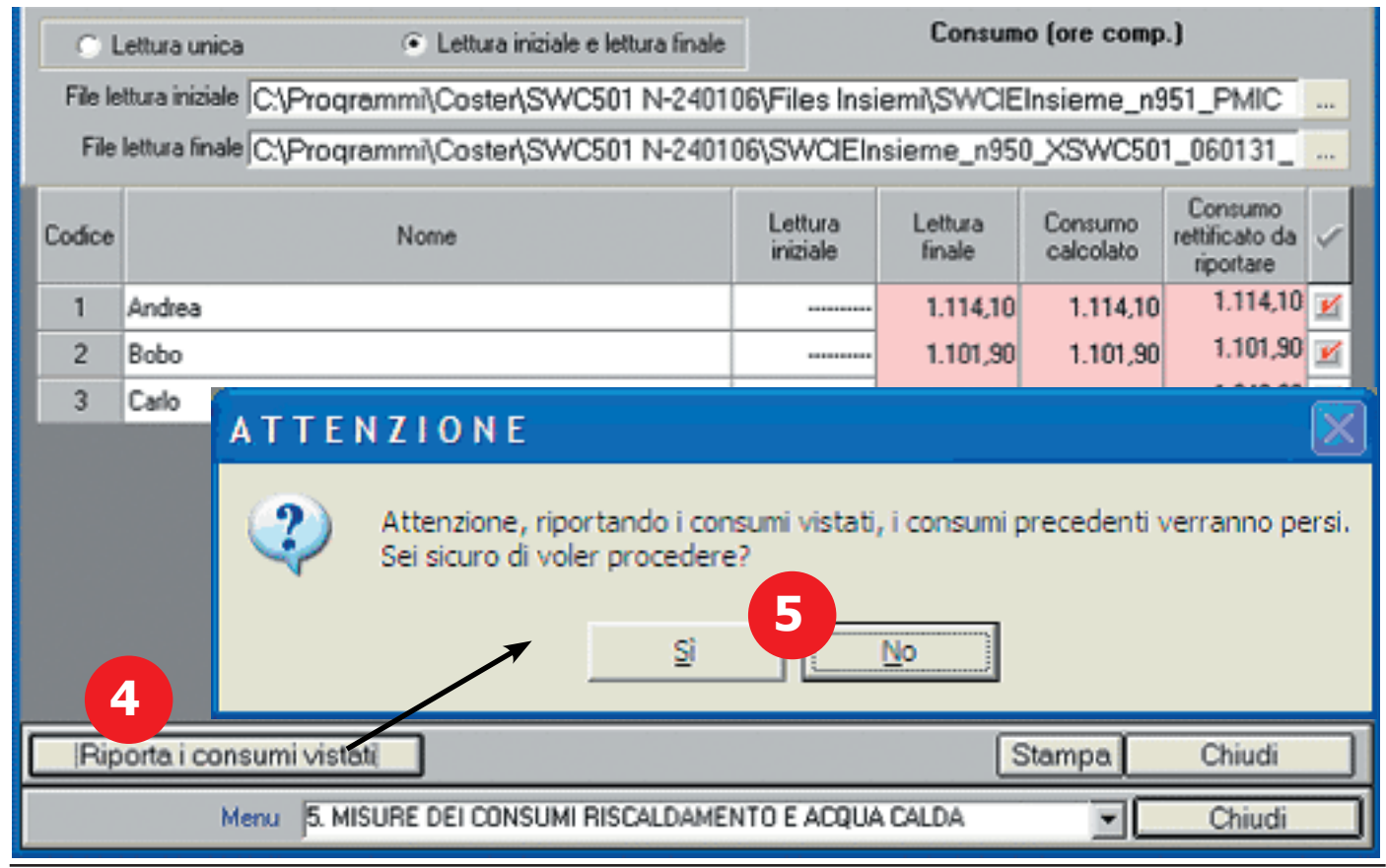

Terminate queste operazioni nel menu 8 avremo tutto il resoconto dei consumi e potremo procedere alle altre operazioni di conteggio spese oppure direttamente alle stampe come indicato nel manuale completo del SWC501.

| ₩ SWC501         |       |               |                  | • • • • • • • • • • • • • • • • |                                   | · · · · · · · · · · · · · · · · · · · |                                    |                                 |                                                   | Rec   |        |
|------------------|-------|---------------|------------------|---------------------------------|-----------------------------------|---------------------------------------|------------------------------------|---------------------------------|---------------------------------------------------|-------|--------|
|                  | Ĩ     | 4nagalea<br>4 | Coster           | Indricoo<br>Comune              |                                   |                                       |                                    | CAP Prov                        | _                                                 |       |        |
|                  |       |               | La quota fi      | ssa riscald                     | amento impost                     | ata è il 30% de                       | ella spesa.                        |                                 |                                                   |       |        |
| Code             | 24    |               | Nome             |                                 | Quota fiesa<br>Riscaldamento<br>C | Consumo<br>Riscaldomento<br>C         | Totale Spesa<br>Riscaldamento<br>C | Coefficiente<br>di ripartizione | Indice di consumo<br>autonomo (ore<br>compensate) |       |        |
| 1                | Andre | 9             |                  |                                 | 73,50                             | 195.11                                | 239,61                             | 335.00                          | 1,114,10                                          |       |        |
| 2                | Dobe  |               |                  |                                 | 73,50                             | 154,29                                | 237,79                             | 335.29                          | 1,101,50                                          |       |        |
| 3                | Care  |               | 10141            |                                 | 53,00                             | 199,60                                | 222,60                             | 3(5,71                          | Mada 1154 93                                      |       |        |
|                  |       |               | 1012             | _                               | 210,00                            | 430,00                                | 700,00                             | 1.000,00                        | 10022 112022                                      |       |        |
|                  |       |               |                  |                                 |                                   |                                       |                                    |                                 |                                                   |       |        |
| Fichieme Storico |       |               |                  |                                 |                                   |                                       |                                    |                                 | S                                                 | tempe | Salva  |
|                  |       |               | Meru (8.RIPART@0 | NE SPESE R                      | ISCALDAMENTO                      | E ACOUA CAU                           | 04                                 | Ŧ                               |                                                   |       | Chiudi |
| -                |       |               |                  |                                 |                                   |                                       |                                    |                                 | محمدا لتتند                                       |       |        |

Nel caso in cui ci fossero problemi nell'importazione oppure ci fossero delle centraline di contabilizzazione danneggiate sarà sempre possibile inserire i dati manualmente. (fare riferimento al manuale completo di SWC501)